|                                                                                                    | Input Value  Please erise the R5-485 Node ID of the device you with to correct to Rider. ID 93 will correct to al  Unit Serial No                                                                                                    | 2                      |
|----------------------------------------------------------------------------------------------------|----------------------------------------------------------------------------------------------------|------------------------|
| T4020 / T5020 Configurator                                                                                                    | Model T5020 / Z5020                                                                                                    |                        |
| Settware Version 1 02.10         Derice Status         Derice Status       Connection Status         Diverse Version 1 02.10       Diverse Version 1 02.10         Derice Status       Diverse Version 1 02.10         Diverse Version 1 02.10       Diverse Version 1 02.10         Derice Status       Diverse Version 1 02.10         Device Status       Diverse Version 1 02.10         Device Status       Diverse Version 1 02.10         Device Status       Diverse Version 1 02.10         Device Status       Diverse Version 1 02.10         Device Status       Diverse Version 1 02.10         Device Status       Diverse Version 1 02.10         Device Status       Diverse Version 1 02.11         Device Status       Diverse Version 1 02.11         Nature       Aurm 1 Aurm 2 Aurm 3         Aurm 1 Aurm 3       Aurm Aurove         Aurm 1 Aurm 3       Aurm Aurove         Connected ID.       Select Device Connect, and you will be given the option to enter a Node ID.         For individual gauges or stand alone gauges, use '99'.       (When multi-drop communications are used, name each device 1 to 32). (Screen scroll tells you what this is)                                                                                                    | Image: Contrast Value set the display to about 50% or 52%         Set display units 'Litres' ?         Set screen damping toseconds;         Then select 'Write Settings'                                                                                                    | show<br>n the<br>nware |
| Sensor Parameter Screen.                                                                                                    | Tank Settings Screen.                                                                                                    | 40                     |
| Set the 4.00 mA level 'A' to the distance the probe                                                                                                    | This is where the actual tank shape is entered.                                                                                                    |                        |
| will be from tank bottom. This is usually 50 mm so 0.050 meters.                                                                                                    | 4 (1 1420) / 15300 Configurator         -         -         ×           Ele Device Help         -         -         ×           0 Proce State (1 0 Table) Ontons   0 States Brusselers (10 Table States)   0 States States   0 States States   0 States States   0 States States   0 States States   0 States States   0 States   0 States   10 States   0 States   10 States   10 States                                                                                                    |                        |
| af 100/1980 configurer<br>Be Dece 1840<br>Ø Secusion { (0, Oper Jones <sup>1</sup> Jones <sup>1</sup> Jones <sup>1</sup> Jones <sup>1</sup> Jones <sup>1</sup> (2) hans Secure (1) <sup>2</sup> Janes Secure (1) <sup>2</sup> Janes <sup>1</sup> (2) <sup>2</sup> Janes <sup>1</sup> (2) <sup>2</sup> | Tank Sebar                                                                                                    |                        |
| Benerin Parasetter:<br>The server parameters in the server (a)<br>the server (a) the server (a) the                                                                                                    | Tak Step alwa you to genote the tak to genote the tak to genote th |                        |
| In provide the the field determined of the second second s                                                                                                    | extedes a vertical optication with 2<br>extedes, and a vertical optication with 2<br>select the non standard task type if                                                                                                    |                        |
| Bit im<br>the image         State from the<br>mark in<br>the state is a large mark         State from the<br>mark in<br>the state is a large mark in<br>the state is a large mark in<br>the state is a                                                                                                    | parameters: Seed typs Think if if the seed type of the seed type of the set of the seed type of the set of the set of  |                        |
| 1/10         1/10         1/10         1/10         1/10         1/10         1/10         1/10         1/10         1/10         1/10         1/10         1/10         1/10         1/10         1/10         1/10         1/10         1/10         1/10         1/10         1/10         1/10         1/10         1/10         1/10         1/10         1/10         1/10         1/10         1/10         1/10         1/10         1/10         1/10         1/10         1/10         1/10         1/10         1/10         1/10         1/10         1/10         1/10         1/10         1/10         1/10         1/10         1/10         1/10         1/10         1/10         1/10         1/10         1/10         1/10         1/10         1/10         1/10         1/10         1/10         1/10         1/10         1/10         1/10         1/10         1/10         1/10         1/10         1/10         1/10         1/10         1/10         1/10         1/10         1/10         1/10         1/10         1/10         1/10         1/10         1/10         1/10         1/10         1/10         1/10         1/10         1/10         1/10         1/10         1/10         1/10 <td< td=""><td>4-20 out ? Viam 1000 m7</td><td></td></td<>                                                                                                    | 4-20 out ? Viam 1000 m7                                                                                                    |                        |
| building USAN LAR                                                                                                    | Baad Settings mirror ? Finale 4-20aA Oxford<br>Write Settings                                                                                                    |                        |
| The <b>S</b> pecific <b>G</b> ravity is the gravity of the liquid to be measured.<br>1.0 = water. 0.755=LRP (unleaded) 0.835 = DERV (diesel)<br>1.09 for AdBlue, 0.79 for Kerosene, and 0.84 for Gasoil etc.                                                                                                    | 4-20 mA out = 0 to Li<br>Select the Tank Type. (If you have a non standard tank, chose that).<br>Name the Tank. IMPORTANT, this name shows on display SCROLL,<br>and should only be up to 8 lotters ( numbers long                                                                                                    | tres                   |
| The 20 mA point 'B' is the range of the probe in 'meters'<br>plus the offset 'A' above, So a 2500mm range probe, 50<br>mm from bottom will be 2.550 meters.<br>(Probes are coded eg A22 = 0-2500 mm)                                                                                                    | Fill in tank dimensions in 'meters'. (1000mm = 1 Meter) (1 "= 0.0254 N<br>If required select 'Mirror output' This is required if the raw signal is to be<br>and read on another Gauge display mounted elsewhere.                                                                                                    | Л)<br>9 used           |
| Notes                                                                                                    | 4B For Non standard tanks or dip stick measured data, you need to                                                                                                    | enter                  |
| If BUND alarm is incorporated, this has an auto set-up                                                                                                    | For example, 0.120 meters (120 mm) = 0.2 cuM (200 litres). You must details as Meters and Cubic Meters. There are a minimum of 2 points a                                                                                                    | enter<br>nd a          |
| IF Fitted = JUMPER ON?? MODBUS or STANDARD                                                                                                    | maximum of 90. You can import these values from a .csv file if available (List these details on the back of this form).                                                                                                    | <b>).</b>              |
| Alarm Screen<br>For a local HIGH ALARM, the 'Master' Alarm is used 5<br>Set this at what ever % you require. Ie 95%.                                                                                                    | <b>Communicating</b> with the device by RS485, you should ensure the RS Node Address is set. Click Device and 'Change RS485 Node ID'                                                                                                    |                        |
| This will now alarm at 95% of tank contents.<br>Set the Hysteresis as required. We suggest 2000 milliseconds                                                                                                    | Now Click 'Device' on top tool bar, and 'Write All Settings'<br>This can take some time if the Non Standard Tank Feature has been us                                                                                                    | ;ed.                   |
| The M Alarm can be acknowledged from the front panel. Please consider this<br>when wiring outputs into Building Management Systems                                                                                                    | Now please SAVE THE FILE to your PC, and 'DEVICE' and 'DISCON                                                                                                    | NECT'.                 |
| The Alarms 1,2,3 can not be acknowledged locally.                                                                                                    | File saved as :                                                                                                    |                        |
| df 14020 / 15020 Configurator − □ X<br>Ele Device Help                                                                                                    | This is a .tls file and can be e-mailed to OLE for assistance.                                                                                                    |                        |
| 🕐 Pouze Status   O. Donaur Catalog   🌑 Zanger Provinsers   🕾 Tank Settings 🕲 Alem Setections   🕾 Summary                                                                                                    | COMPLETED DATE NAME                                                                                                    |                        |
| Alarm 1 Fached HET                                                                                                    | Using "CTRL + H" and click on "DEVICE STATUS" a "SUMMARY S                                                                                                    | HEET"                  |
| Separit         9500         (%)         Separit         9300         (%)         2000         ms           2000         ms         1000         (m)         Hystema         1000         (m)         2000         ms                                                                                                    | tab is shown and can be printed or pasted                                                                                                    |                        |
| 1 m2 fashed TEST Alarm 3 Fashed TEST                                                                                                    | Trouble shooting:<br>Device Fails to connect: Cycle the power to the T4020. Check RS485 connections are good. C                                                                                                    | Check PC               |
| or         relation         Failing Edge         Direction         Failing Edge                                                                                                    | Device Fails to connect: Check Software version you are using is compatible<br>Device Fails to connect: Check on power up that Standard is selected. If not, power down, an                                                                                                    | d power                |
| ysterias (ma) Hysterias (2 (ma)                                                                                                    | back up, holding down the alarm test button. The front screen should show then either Modbus Standard. (Consult OLE)                                                                                                    | or                     |
| 2000 ms 2000 3ms                                                                                                    | Alarm does not go off at the correct percentage contents point: Check the Mirror Output Flag. If<br>and required, calculate the % setting for the sensor as shown.<br>Alarm keeps going off when the set point is nearly reached: Set the hysteresis value higher to a                                                                                                    | this is set<br>avoid   |
| Output is 24vdc when active or volt free relays available (R5)                                                                                                    | 'bounce' causing alarms.                                                                                                    |                        |

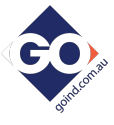